### 1 Linksys SPA942

#### 1.1 Sumario

- 1 Configuración dunha IP estática
- 2 Ver a Configuración Avanzada
- 3 Obter información do estado do teléfono
- 4 Configuración do Panel do teléfono e do número de liñas
- 5 Configuración das Extensións do teléfono

#### 1.2 Configuración dunha IP estática

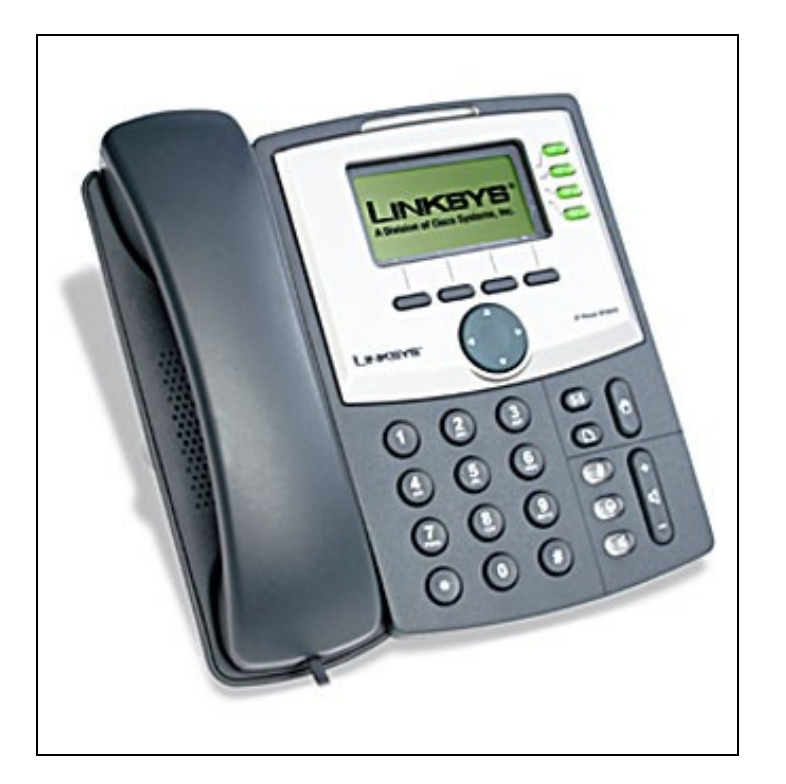

- 1. Pulsar no botón Setup.
- 2. Pulsar o número 9 ou navegar ata o opción Network.
- 3. No apartado 1 WAN Connection Type, pulsar no botón Edit e pulsar o botón option ata que apareza a opción Static IP. Logo pulsar OK.
- 4. Logo ir ao apartado **Non-DHCP IP Address**. Pulsar en **Edit**, e configurarlle a IP estática do teléfono. Empregar a tecla asterisco (\*) en vez de (.). Por exemplo, a dirección IP 10.200.100.1 será escrita como 10\*200\*100\*1. Logo pulsa en **OK**.
- 5. Ir ao apartado 9 Non-DHCP Subnet Mask. Pulsar no botón Edit, entón introducir a máscara de subrede do teléfono. Pulsar o botón OK.
- 6. No apartado 10 Non-DHCP Default Route. Pulsar o botón Edit, e introducir a porta de enlace por defecto do teléfono IP. Logo pulsar OK.
- 7. Ir ao apartado 11 Non-DHCP DNS 1. Pulsar o botón Edit, e introducir o servidor DNS1 para o teléfono. Pulsar OK.
- 8. Se fose necesario, ir ao apartado 12 Non-DHCP DNS 2 para configurarlle o servidor DNS2.
- 9. Logo escoller a opción Save para grabar todo o configurado.
- 10. Por último, acceder ao apartado **12 Reboot** e reiniciar o Teléfono.

Unha vez configurada a IP do Teléfono SIP podemos entrar na súa web de configuración dende calquera navegador: http://10.200.100.1

Unha vez aí podemos cambiar, se queremos, a súa configuración web:

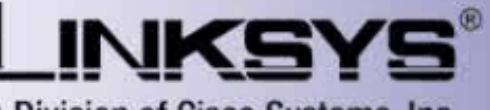

A Division of Cisco Systems, Inc.

### Linksys Telephone Configuration

|        | _           |                 |      |                   |                          |              |                                                       |                                |  |  |
|--------|-------------|-----------------|------|-------------------|--------------------------|--------------|-------------------------------------------------------|--------------------------------|--|--|
| Info   | System      | Phone           | User |                   |                          |              | <u>Admin Login</u> basic<br><u>Personal Directory</u> | <u>advance</u><br>Call History |  |  |
|        |             |                 |      |                   |                          |              |                                                       |                                |  |  |
|        |             |                 |      |                   |                          |              |                                                       |                                |  |  |
| Syster | m Informa   | ation           |      |                   |                          |              |                                                       |                                |  |  |
| DHCP:  |             |                 |      | Static IP         | Current IP:              | 10.200.100.1 |                                                       |                                |  |  |
| Host N | ame:        |                 | 5    | SipuraSPA         | Domain:                  |              |                                                       |                                |  |  |
| Currer | nt Netmask  | 1               | 2    | 255.255.0.0       | Current Gateway:         | 10.200.0.254 |                                                       |                                |  |  |
| Primar | ty DNS:     |                 | İ    | 10.0.0.36         |                          |              |                                                       |                                |  |  |
| Secon  | dary DNS:   |                 | 1    | L0.0.0.35         |                          |              |                                                       |                                |  |  |
|        |             |                 |      |                   |                          |              |                                                       |                                |  |  |
| Produ  | ct Informa  | ation           |      |                   |                          |              |                                                       |                                |  |  |
| Produc | xt Name:    |                 | 5    | SPA-942           | Serial Number:           |              | 4LO00HB09177                                          |                                |  |  |
| Softwa | are Version | d in the second | 6    | 5.1.3(a)          | Hardware Version:        |              | 1.0.3(524f)                                           |                                |  |  |
| MAC A  | ddress:     |                 | (    | 000E08D456A7      | Client Certificate:      | Installed    |                                                       |                                |  |  |
| Custor | nization:   |                 | 0    | Open              | Licenses:                | None         |                                                       |                                |  |  |
|        |             |                 |      |                   |                          |              |                                                       |                                |  |  |
| Phone  | e Status    |                 |      |                   |                          |              |                                                       |                                |  |  |
| Currer | nt Time:    |                 | 6    | 5/1/2009 16:40:47 | Elapsed Time:            |              | 08:45:22                                              |                                |  |  |
| Broade | cast Pkts S | ent:            | (    | )                 | Broadcast Bytes Sent:    |              | 0                                                     |                                |  |  |
| Broade | cast Pkts R | ecv:            | 4    | 40377             | Broadcast Bytes Recv:    |              | 4092324                                               |                                |  |  |
| Broade | oast Pkts D | ropped:         | (    | )                 | Broadcast Bytes Dropped: |              | 0                                                     |                                |  |  |
| RTP Pa | ackets Sen  | t:              | 4    | 1504              | RTP Bytes Sent:          |              | 720640                                                |                                |  |  |
| RTP Pa | ackets Rec  | v:              | 4    | 1470              | RTP Bytes Recv:          |              | 715200                                                |                                |  |  |
| SIP Me | essages Se  | int:            | Ę    | 554               | SIP Bytes Sent:          |              | 243563                                                |                                |  |  |
| SIP Me | essages Re  | cv:             | Ę    | 553               | SIP Bytes Recv:          |              | 298564                                                |                                |  |  |
| Extern | al IP:      |                 |      |                   | Operational VLAN ID:     |              | n/a                                                   |                                |  |  |
|        |             |                 |      |                   |                          |              |                                                       |                                |  |  |

#### 1.3 Ver a Configuración Avanzada

Se queremos ver a configuración avanzada para configurar completamente o teléfono hai que pulsar en "Admin login":

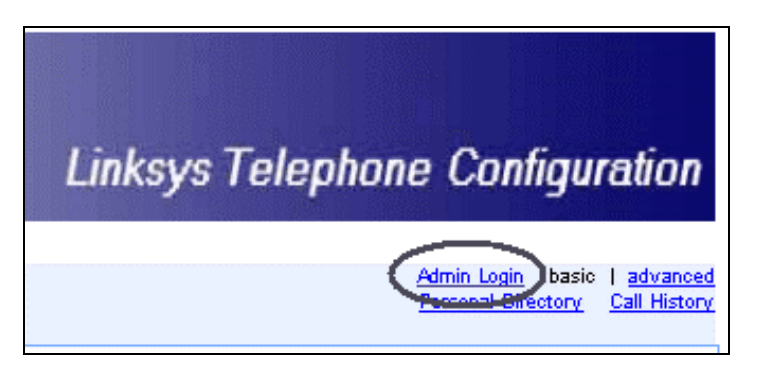

#### 1.4 Obter información do estado do teléfono

Tamén podemos obter información do estado da configuración:

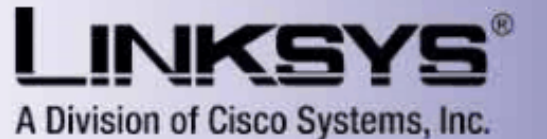

Linksys Telephone Configuration

| Info                    | System      | SIP      | Regional | Phone     | Ext 1    | Ext 2 | Ext 3 | Ext 4      | User    |        |             | <u>User Login</u><br>Personal Dire | basic<br><u>ctory</u> | Ladvancer<br>Call History |  |  |
|-------------------------|-------------|----------|----------|-----------|----------|-------|-------|------------|---------|--------|-------------|------------------------------------|-----------------------|---------------------------|--|--|
|                         |             |          |          |           |          |       |       |            |         |        |             |                                    |                       |                           |  |  |
| Syste                   | m Informa   | ation    |          |           |          |       |       |            |         |        |             |                                    |                       |                           |  |  |
| DHCP:                   |             |          |          | static IP |          |       | Curr  | ent IP:    |         |        | 10.2        | 10.200.100.1                       |                       |                           |  |  |
| Host N                  | ame:        |          | S        | ipuraSPA  |          |       | Dom   | iain:      |         |        |             |                                    |                       |                           |  |  |
| Currer                  | ht Netmask  | 0        | 2        | 55.255.0. | 0        |       | Curr  | ent Gate   | eway:   |        | 10.2        | 10.200.0.254                       |                       |                           |  |  |
| Primar                  | ry DNS:     |          | 1        | 0.0.0.36  |          |       |       |            |         |        |             |                                    |                       |                           |  |  |
| Secon                   | dary DNS:   |          | 1        | 0.0.0.35  |          |       |       |            |         |        |             |                                    |                       |                           |  |  |
| Produ                   | ct Informa  | ation    |          |           |          |       |       |            |         |        |             |                                    |                       |                           |  |  |
| Produc                  | xt Name:    |          | S        | PA-942    |          |       | Seri  | al Numb    | er:     |        | 4L0         | 4LO00HB09177                       |                       |                           |  |  |
| Softwa                  | are Version | ()<br>() | 6        | .1.3(a)   |          |       | Hard  | lware Ve   | ersion: |        | 1.0.3(524f) |                                    |                       |                           |  |  |
| MAC A                   | ddress:     |          | 0        | 00E08D4   | 56A7     |       | Clier | nt Certifi | icate : |        | Inst        | Installed                          |                       |                           |  |  |
| Customization:          |             |          | C C      | Open      |          |       |       | nses:      |         |        | Non         | None                               |                       |                           |  |  |
| Phone                   | e Status    |          |          |           |          |       |       |            |         |        |             |                                    |                       |                           |  |  |
| Currer                  | nt Time: 👘  |          | 6        | /1/2009 1 | .6:50:00 | )     | Elap  | sed Tim    | e:      |        | 08:54:35    |                                    |                       |                           |  |  |
| Broadcast Pkts Sent:    |             |          | 0        | l         |          |       | Broa  | idcast B   | ytes Se | int:   | 0           |                                    |                       |                           |  |  |
| Broadcast Pkts Recv:    |             |          | 4        | 1014      |          |       | Broa  | idcast B   | ytes Re | CV (   | 4155669     |                                    |                       |                           |  |  |
| Broadcast Pkts Dropped: |             |          | :d: 0    | l         |          |       | Broa  | idcast B   | ytes Dr | opped: | 0           |                                    |                       |                           |  |  |
| RTP Packets Sent:       |             |          | 4        | 4504      |          |       |       | Bytes S    | ent:    |        | 720640      |                                    |                       |                           |  |  |
| RTP Packets Recv:       |             |          | 4        | 470       |          |       | RTP   | Bytes R    | ecv:    |        | 715200      |                                    |                       |                           |  |  |
| SIP Me                  | essages Se  | int:     | 5        | 64        |          |       | SIP   | Bytes Se   | ent:    |        | 247813      |                                    |                       |                           |  |  |
| SIP Me                  | essages Re  | CV (     | 5        | 63        |          |       | SIP   | Bytes Re   | ecv:    |        | 303954      |                                    |                       |                           |  |  |
| Extern                  | al IP:      |          |          |           |          |       | Oper  | rational   | VLAN I  | D:     | n/a         |                                    |                       |                           |  |  |
|                         |             |          |          |           |          |       |       |            |         |        |             |                                    |                       |                           |  |  |

#### 1.5 Configuración do Panel do teléfono e do número de liñas

No apartado "Phone" poderemos configurar certos parámetros interesantes do teléfono:

- En "General" configuramos o nome do teléfono e o título ou imaxe que queremos apareza no seu panel.
- Cada liña do teléfono que nos interese debemos adxuditarlla a unha extensión; no noso caso empregaremos só unha liña das catro posibles, as outras poñerémolas en "Disabled".

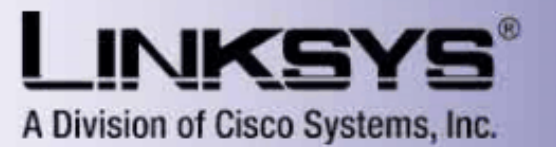

## Linksys Telephone Configuration

| Info          | System      | SIP    | Regiona | ) Phone      | Ext 1   | Ext 2 | Ext 3   | Ext 4              | User     |           |   | <u>User Login</u><br>Personal Di | basic<br>rectory | l <u>advance</u><br>Call Histor |
|---------------|-------------|--------|---------|--------------|---------|-------|---------|--------------------|----------|-----------|---|----------------------------------|------------------|---------------------------------|
| _             |             |        |         |              |         |       |         |                    |          |           |   |                                  |                  |                                 |
| Gener         | al          |        |         |              |         |       |         |                    |          |           |   |                                  |                  |                                 |
| Station Name: |             |        |         | Informatica  | I<br>   |       | Voice I | Voice Mail Number: |          |           |   |                                  |                  |                                 |
| Text Lo       | ogo:        |        |         | Grupo%0A     | Fraball | o VoI |         |                    |          |           |   |                                  |                  |                                 |
| BMP Pi        | cture Dowr  | nload  | URL:    |              |         |       | - • •   |                    |          |           |   |                                  |                  |                                 |
| Select        | Logo:       |        |         | Text Logo    | ~       |       | Select  | Backgro            | ound Pie | Text Logo | × |                                  |                  |                                 |
| Screen        | Saver Ena   | able:  |         | no 🚩         |         |       | Screen  | Saver              | Wait:    |           |   | 300                              |                  |                                 |
| Screen        | Saver Ico   | n:     |         | Backgroun    | d Pictu | re 🔽  |         |                    |          |           |   |                                  |                  |                                 |
| Line K        | ey 1        |        |         |              |         |       |         |                    |          |           |   |                                  |                  |                                 |
| Extens        | ion:        |        |         | 1 💉          | /       |       | Short I | Name:              |          |           |   | \$USER                           |                  |                                 |
| Line K        | ey 2        |        |         |              |         |       |         |                    |          |           |   |                                  |                  |                                 |
| Extens        | ion:        |        |         | Disabled 🖪   | /       |       | Short I | Name:              |          |           |   | \$USER                           |                  |                                 |
| Line K        | ey 3        |        |         |              |         |       |         |                    |          |           |   |                                  |                  |                                 |
| Extens        | ion:        |        |         | Disabled 🚿   | /       |       | Short I | Name:              |          |           |   | \$USER                           |                  |                                 |
| Line K        | ey 4        |        |         |              |         |       |         |                    |          |           |   |                                  |                  |                                 |
| Extens        | ion:        |        |         | Disabled 🖪   | /       |       | Short I | Name:              |          |           |   | \$USER                           |                  |                                 |
| Line K        | ey Extenc   | led Fi | unction |              |         |       |         |                    |          |           |   |                                  |                  |                                 |
| Subscr        | ibe Expires | s:     |         | 1800         |         | _     | Subscr  | ibe Retr           | ry Inter | val:      |   | 30                               |                  |                                 |
| Subscr        | ibe Delay:  |        |         | 1            |         |       | SPA93   | 2 Call Pi          | ickup C  | ode:      |   | *98                              |                  |                                 |
| SCA LI        | ne ID Map   | ping:  |         | Vertical Fir | st 💉    | 1     | ACD E   | xt:                |          |           |   | 1 💙                              |                  |                                 |

#### 1.6 Configuración das Extensións do teléfono

O SPA 942 ten catro liñas posibles pero só empregamos unha delas, que foi a que se enlazou á "Extensión 1" no apartado anterior, a configuración da Extensión faise tal e como se ve na seguinte imaxe:

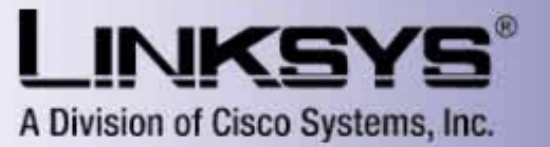

# Linksys Telephone Configuration

| Info System SIP Region                    | nal Phone <b>Ext 1</b> Ext | 2 Ext 3 Ext 4 User     | <u>User Login</u> basic   <u>advancec</u><br><u>Personal Directory</u> <u>Call Histor</u> y |
|-------------------------------------------|----------------------------|------------------------|---------------------------------------------------------------------------------------------|
|                                           |                            |                        |                                                                                             |
| General                                   |                            |                        |                                                                                             |
| Line Enable:                              | yes 💌                      |                        |                                                                                             |
| NAT Settinas                              |                            |                        |                                                                                             |
| NAT Mapping Enable:                       | no 💙                       | NAT Keep Alive Enable: | no 💙                                                                                        |
|                                           |                            |                        |                                                                                             |
| SIP Settings                              |                            |                        |                                                                                             |
| SIP Port:                                 | 5060                       | SIP Debug Option:      | none 💌                                                                                      |
| Call Feature Settings                     |                            |                        |                                                                                             |
| Message Waiting:                          | no 💙                       | Default Ring:          | 1 💌                                                                                         |
| Mailbox ID:                               |                            | Derdale Kingi          | 1                                                                                           |
|                                           |                            |                        |                                                                                             |
| Proxy and Registration                    |                            |                        |                                                                                             |
| Proxy:                                    | voip.iessanclemente.ne     | Register:              | yes 💌                                                                                       |
| Make Call Without Reg:                    | no 💌                       | Register Expires:      | 3600                                                                                        |
| Ans Call Without Reg:                     | no 💌                       |                        |                                                                                             |
|                                           |                            |                        |                                                                                             |
| Subscriber Information                    |                            |                        |                                                                                             |
| Display Name:                             | Informatica                | User ID:               | 7000                                                                                        |
| Password:                                 | ****                       | Use Auth ID:           | no 💌                                                                                        |
| Auth ID:                                  |                            |                        |                                                                                             |
| Audio Configuration                       |                            |                        |                                                                                             |
| Preferred Codec:                          | G711a 💙                    | Use Pref Codec Only:   | no 💙                                                                                        |
| Second Preferred Codec:                   | G711u 💙                    | Third Preferred Codec: | Unspecified V                                                                               |
| Silence Supp Enable:                      | no 💙                       | DTMF Tx Method:        | Auto 🗸                                                                                      |
| <u>User Login</u> basic   <u>advanced</u> | Undo All Changes           | s Submit All Changes   |                                                                                             |